#### Presidents Refresher Course December 03,2016

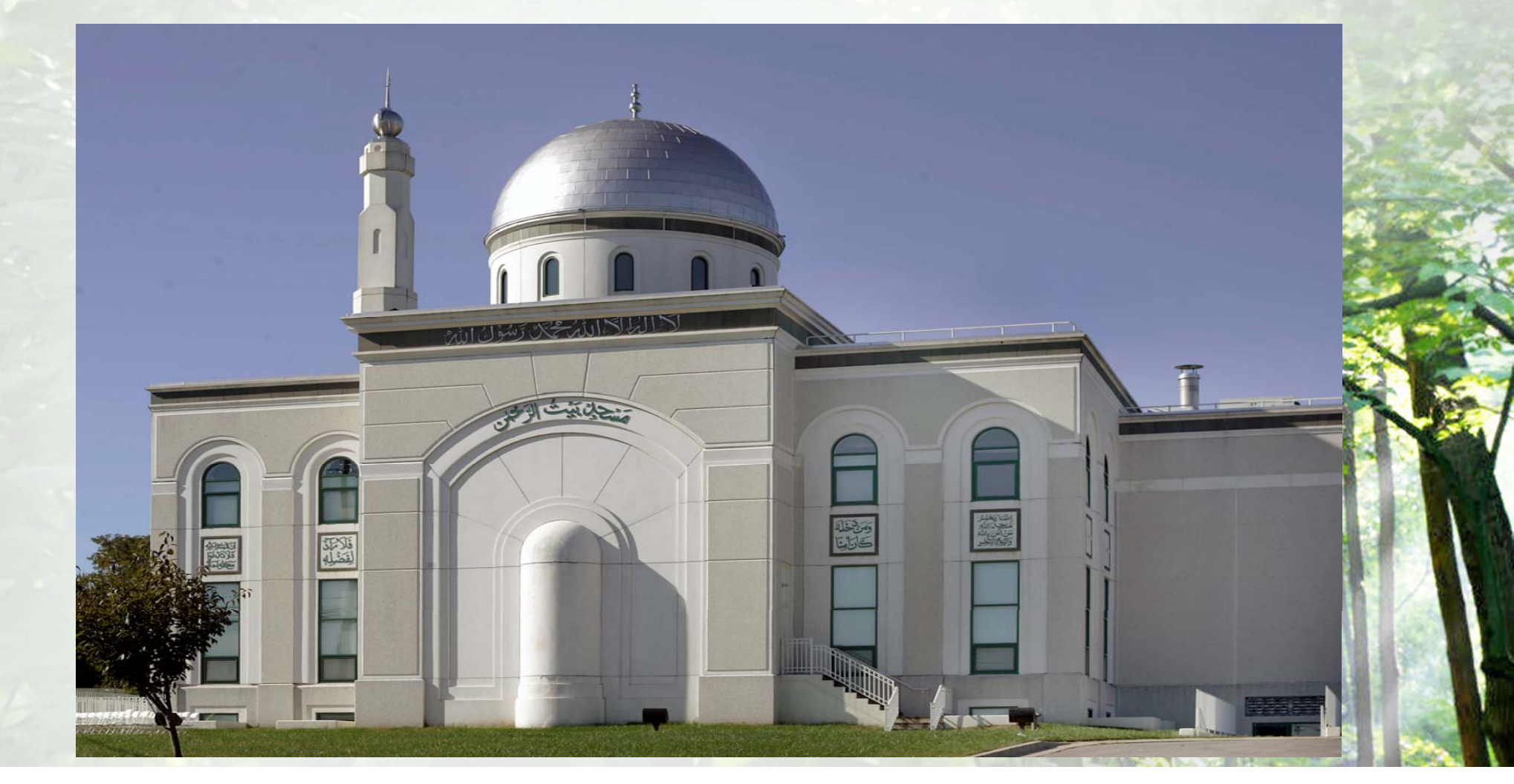

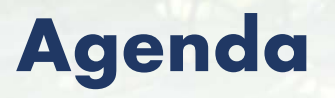

#### Salesforce

- Login Process
- Contact Management
- Reporting

#### **Prerequisites**

Complete the Email Setup @ahmadiyya.us

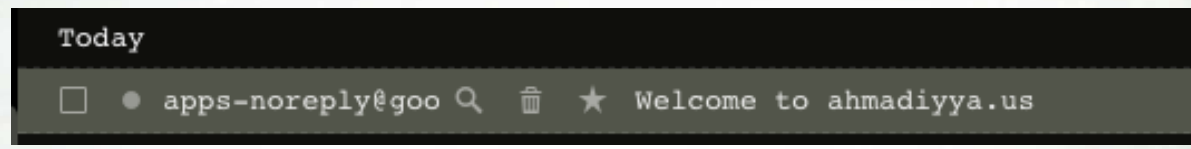

Open the email and follow the link to login

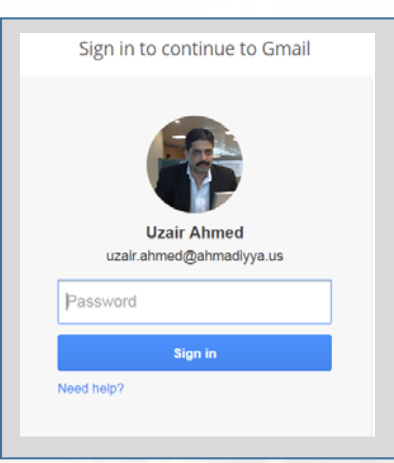

- Enter password provided in the email and click sign-in to complete the process
- Send an email to tabligh.helpdesk@ahmadiyya.us

#### **Login Process**

Open the browser and connect to <a href="https://amc-usa/force.com">https://amc-usa/force.com</a>

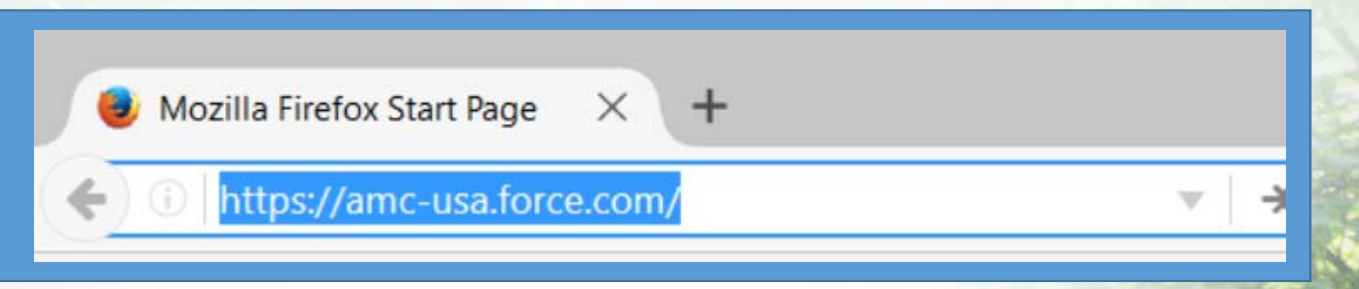

 Type in your tabligh.xxx@ahmadiyaa .us login credential that was given to you earlier for Email access

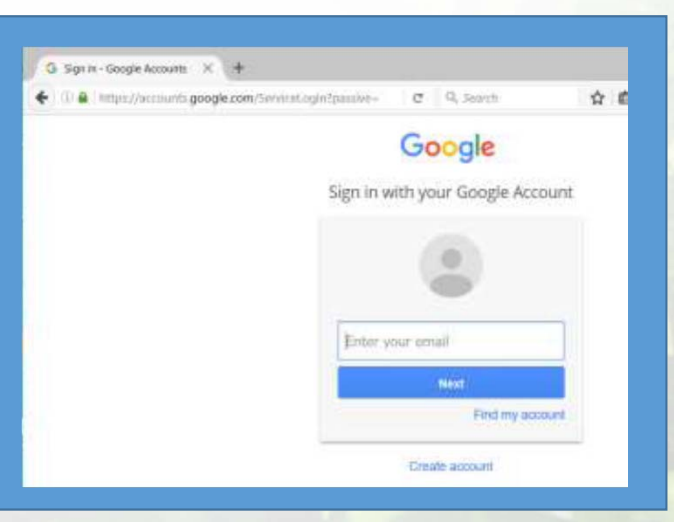

## Home Page

| ← → C [                                         | https://amo      | -usa.force.com/001?f | cf=00BU000002d | ldWp&rolodexIndex= | =-1&page=1           |                |                    |                   |                                   |                           | ☆                                                                                                    | <b>*</b> G | -       |
|-------------------------------------------------|------------------|----------------------|----------------|--------------------|----------------------|----------------|--------------------|-------------------|-----------------------------------|---------------------------|----------------------------------------------------------------------------------------------------|------------|---------|
| Apps 🕨 S                                        | Suggested Sites  | C13 to C14 Power Co  | 🗋 Free Hotmail | 🖺 Inside Dell Home | Personal Information | 🔍 Search       | 📙 Imported From IE |                   |                                   |                           |                                                                                                    |            |         |
| National Tal                                    | bligh Department |                      |                |                    |                      |                |                    |                   |                                   | <b>_</b>                  | LA West Tablig                                                                                                    | h Sec      | -       |
| AHMADIYYA<br>MUSLIM COMP<br>United States of Am | MUNITY           |                      |                |                    |                      |                |                    |                   |                                   | Search                    |                                                                                                    | Sear       | ch      |
| National Tabligh Depa                           | etment           |                      |                |                    |                      |                |                    |                   |                                   |                           |                                                                                                    |            |         |
| Chapters                                        | Contacts Mo      | onthly Reports       |                |                    |                      |                |                    |                   |                                   |                           |                                                                                                    |            |         |
| All                                             | Organizations    | ¥                    |                |                    |                      |                |                    |                   |                                   |                           |                                                                                                    |            | 0       |
| Ø                                               |                  |                      |                |                    |                      |                |                    | A   B   C   D   E | E   F   G   H   I   J   K   L   M | N   O   P   Q   R   S   T | U   V   W   X   Y                                                                                                    | Z Other    |         |
| Chapter Na                                      | ime 🕈            |                      | Phone          |                    | Shipping Street      |                |                    | Shipping City     |                                   | Shipping State/Province   |                                                                                                    |            |         |
| LA West, C                                      | <u>A</u>         |                      |                |                    |                      |                |                    |                   |                                   |                           |                                                                                                    |            | _       |
| T                                               |                  |                      |                |                    |                      |                |                    |                   |                                   |                           |                                                                                                    |            |         |
|                                                 |                  |                      |                |                    |                      |                |                    |                   |                                   |                           |                                                                                                    |            |         |
|                                                 |                  |                      |                |                    |                      |                |                    |                   |                                   |                           |                                                                                                    |            |         |
|                                                 |                  |                      |                |                    |                      |                |                    |                   |                                   |                           |                                                                                                    |            |         |
|                                                 |                  |                      |                |                    |                      |                |                    |                   |                                   |                           |                                                                                                    |            |         |
|                                                 |                  |                      |                |                    |                      |                |                    |                   |                                   |                           |                                                                                                    |            |         |
|                                                 |                  |                      |                |                    |                      |                |                    |                   |                                   |                           |                                                                                                    |            |         |
|                                                 |                  |                      |                |                    |                      |                |                    |                   |                                   |                           |                                                                                                    |            |         |
|                                                 |                  |                      |                |                    |                      |                |                    |                   |                                   |                           |                                                                                                    |            |         |
|                                                 |                  |                      |                |                    |                      |                |                    |                   |                                   |                           |                                                                                                    |            |         |
|                                                 |                  |                      |                |                    |                      |                |                    |                   |                                   |                           |                                                                                                    |            |         |
|                                                 |                  |                      |                |                    |                      |                |                    |                   |                                   |                           |                                                                                                    |            |         |
|                                                 |                  |                      |                |                    |                      |                |                    |                   |                                   |                           |                                                                                                    |            |         |
|                                                 |                  |                      |                |                    |                      |                |                    |                   |                                   |                           |                                                                                                    |            |         |
| 1-1 of 1 💌                                      |                  |                      |                |                    | <                    | 🕯 🖣 Previous N | ext 🕨 🕅            |                   |                                   |                           |                                                                                                    | Page 1     | of 1    |
|                                                 |                  |                      |                |                    |                      |                |                    |                   | A 17 19 19 19 19 19               |                           | The state of the state of the s | And I all  | a const |

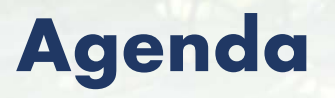

#### Salesforce

- Login Process
- <u>Contact Management</u>
- Reporting

## Home Page

| $\leftarrow$ $\rightarrow$ C $\triangleq$ https://ar      | mc-usa.force.com/001?fc | f=00BU000002dd | Wp&rolodexIndex=   | =-1&page=1           |                 |                  |                   |                               |                           | ☆                     | * G 🐥       |
|-----------------------------------------------------------|-------------------------|----------------|--------------------|----------------------|-----------------|------------------|-------------------|-------------------------------|---------------------------|-----------------------|-------------|
| Apps <b>b</b> Suggested Sites                             | C13 to C14 Power Cor    | 🗋 Free Hotmail | 🖺 Inside Dell Home | Personal Information | 🔍 Search 📒      | Imported From IE |                   |                               |                           |                       |             |
| National Tabligh Departme                                 | ent                     |                |                    |                      |                 |                  |                   |                               |                           | LA West Tablig        | h Sec 🚽     |
| AHMADIYYA<br>MUSLIM COMMUNITY<br>United States of America |                         |                |                    |                      |                 |                  |                   |                               | Soorsh                    |                       | Conroh      |
| National Tabligh Department                               |                         |                |                    |                      |                 |                  |                   |                               | Search                    |                       | Search      |
| Chapters Contacts                                         | Monthly Reports         |                |                    |                      |                 |                  |                   |                               |                           |                       |             |
| All Organization                                          | IS ¥                    |                |                    |                      |                 |                  |                   |                               |                           |                       | -           |
| Ø                                                         |                         |                |                    |                      |                 |                  | A   B   C   D   E | F   G   H   I   J   K   L   M | 1   N   O   P   Q   R   S | T   U   V   W   X   Y | Z Other     |
| Chapter Name 🔹                                            |                         | Phone          |                    | Shipping Street      |                 | SI               | hipping City      |                               | Shipping State/Provi      | nce                   |             |
| LA West, CA                                               |                         |                |                    |                      |                 |                  |                   |                               |                           |                       |             |
| •                                                         |                         |                |                    |                      |                 |                  |                   |                               |                           |                       |             |
|                                                           |                         |                |                    |                      |                 |                  |                   |                               |                           |                       |             |
|                                                           |                         |                |                    |                      |                 |                  |                   |                               |                           |                       |             |
|                                                           |                         |                |                    |                      |                 |                  |                   |                               |                           |                       |             |
|                                                           |                         |                |                    |                      |                 |                  |                   |                               |                           |                       |             |
|                                                           |                         |                |                    |                      |                 |                  |                   |                               |                           |                       |             |
|                                                           |                         |                |                    |                      |                 |                  |                   |                               |                           |                       |             |
|                                                           |                         |                |                    |                      |                 |                  |                   |                               |                           |                       |             |
|                                                           |                         |                |                    |                      |                 |                  |                   |                               |                           |                       |             |
|                                                           |                         |                |                    |                      |                 |                  |                   |                               |                           |                       |             |
|                                                           |                         |                |                    |                      |                 |                  |                   |                               |                           |                       |             |
|                                                           |                         |                |                    |                      |                 |                  |                   |                               |                           |                       |             |
|                                                           |                         |                |                    |                      |                 |                  |                   |                               |                           |                       |             |
|                                                           |                         |                |                    |                      |                 |                  |                   |                               |                           |                       |             |
| 1-1 of 1 💌                                                |                         |                |                    | 4                    | 🕯 🕯 Previous Ne | xt 🕨 🕪           |                   |                               |                           |                       | Page 1 of 1 |
|                                                           |                         |                |                    |                      |                 |                  |                   | 11 - 20 - 20 - 20             |                           | The second second     |             |

#### **Contacts Management**

| C https://amc-usa.force.com                                                                                                    | n/001U00000091pro                             |                                   |                                                               |                             | ☆ 🇯 🖸               |
|----------------------------------------------------------------------------------------------------|-----------------------------------------------|-----------------------------------|---------------------------------------------------------------|-----------------------------|---------------------|
| s 🕟 Suggested Sites 🎓 C13 to C14 P                                                                                                    | ower Cor 🗋 Free Hotmail 📋 Inside Dell Home    | 🌙 Personal Information 🛛 🔍 Search | Imported From IE                                              |                             |                     |
| onal Tabligh Department                                                                                                    |                                               |                                   |                                                               |                             | LA West Tabligh Sec |
| HMADIYYA<br>USLIM COMMUNITY                                                                                                    |                                               |                                   |                                                               |                             |                     |
| Instant Manuse of America                                                                                                    |                                               |                                   |                                                               | Search                      | Search              |
| Tabligh Department                                                                                                    |                                               |                                   |                                                               |                             |                     |
| pters Contacts Monthly Reports                                                                                                    | i l                                           |                                   |                                                               |                             |                     |
| Chapter                                                                                                    |                                               |                                   |                                                               |                             | Printable V         |
| 🬒 LA West, CA                                                                                                    |                                               |                                   |                                                               |                             |                     |
| Back to List: Chapters                                                                                                    |                                               |                                   |                                                               |                             |                     |
|                                                                                                    |                                               | Monthy Reports I01                | Contacts (5+)                                                 |                             |                     |
|                                                                                                    |                                               | month reports is 1                | <u>Contracto</u> IC                                           |                             |                     |
| Chapter Detail                                                                                                    |                                               |                                   |                                                               |                             |                     |
| Chapter Owne                                                                                                    | 🕫 🔼 Data Team                                 |                                   | Phone                                                         |                             |                     |
| Chapter Nam                                                                                                    | LA West, CA [View Hierarchy]                  |                                   | Fax                                                           |                             |                     |
| Regio                                                                                                    | n West                                        |                                   | Website                                                       |                             |                     |
| ddress                                                                                                    |                                               |                                   |                                                               |                             |                     |
| Shipping Addres                                                                                                    | s                                             |                                   |                                                               |                             |                     |
|                                                                                                    |                                               |                                   |                                                               |                             |                     |
| ystem Information                                                                                                    |                                               |                                   |                                                               |                             |                     |
| Created B                                                                                                    | y <u>Usman choudhary</u> , 1/11/2012 10:34 PM |                                   | Last Modified By                                              | st admin, 9/10/2016 6:13 PM |                     |
| Montly Reports                                                                                                    | New Monthly                                   | Report                            |                                                               |                             |                     |
| No records to display                                                                                                    | П                                             |                                   |                                                               |                             |                     |
|                                                                                                    | V                                             |                                   |                                                               |                             |                     |
| Contacts                                                                                                    | New Contact                                   |                                   |                                                               |                             |                     |
| Action Contact Name                                                                                                    | Contact Record Type                           | Title                             | Email                                                         |                             | Phone               |
| Action contact Name                                                                                                    | <b>T</b> 15.1                                 |                                   | jinevac@hotmail.com                                           |                             |                     |
| Edit Jineva Campbell                                                                                                    | labligh                                       |                                   |                                                               |                             |                     |
| Edit Jineva Campbell Edit Gina Mendoza                                                                                                    | Tabligh                                       |                                   | gina.mendoza.nineteen90@gmail.com                             |                             |                     |
| Edit         Jineva Campbell           Edit         Gina Mendoza           Edit         LA West Tabligh Sec                                        | Tabligh<br>AMC                                |                                   | gina.mendoza.nineteen90@gmail.com<br>tabligh.law@ahmadiyya.us |                             |                     |
| Edit         Jineva Campbell           Edit         Gina Mendoza           Edit         LA West Tabligh Sec           Edit         Ameria Lipscomb | Tabligh<br>Tabligh<br>AMC<br>Tabligh          |                                   | gina.mendoza nineteen90@gmail.com<br>tabligh.law@ahmadiyya.us |                             |                     |

#### **Add New Contacts**

| → C A https://amc-usa.force.com/00                                                                     | 03/e?retURL=%2F001U0000                            | 00091pro&accid=001U00000091pro         |                                |                                                                                                    | ☆ 🛪 🖪 🖊                |
|----------------------------------------------------------------------------------------------------|----------------------------------------------------|----------------------------------------|--------------------------------|----------------------------------------------------------------------------------------------------|------------------------|
| pps 🕟 Suggested Sites 🎓 C13 to C14 Power                                                               | Cor 🗋 Free Hotmail 🗋 In                            | nside Dell Home 🌙 Personal Information | n 🔍 Search 🛛 📙 Imported From I |                                                                                                    |                        |
| Contact Edit<br>New Contact<br>ontacts not associated with chapters are priva                          | ite and cannot be viewed by                        | other users or included in reports.    |                                |                                                                                                    |                        |
| Contact Edit<br>Chapter Name<br>First Name<br>Last Name<br>Have you attended one of our events?        | LA West, CA<br>None None                           | Chosen<br>Coffee Cake and Islam        |                                | Phone 🧭<br>Email 🎯<br>Status Interested V<br>None<br>Interested<br>Engaged<br>Participating<br>Pre-Initiation<br>Initiation |                        |
| Address Information                                                                                    |                                                    |                                        |                                | induon                                                                                                    | = Required Information |
| Primary Street<br>Primary City<br>Primary State/Province<br>Primary Zip/Postal Code<br>Primary Country | X11119<br>FWF PO Box 1790<br>Folsom<br>CA<br>95763 |                                        |                                |                                                                                                    |                        |
| Description                                                                                            |                                                    |                                        |                                |                                                                                                    |                        |
| Description                                                                                            |                                                    |                                        |                                |                                                                                                    |                        |
| Race<br>Religious Affiliation<br>Religious Sect                                                        | None  -None                                        |                                        |                                |                                                                                                    |                        |
|                                                                                                    |                                                    | Save Save & New Cancel                 |                                |                                                                                                    |                        |

## **Modify Contacts**

| → C https://amc-usa.force.com/001U00000091pro |                                                        |                        |                                   |                |  |  |
|-----------------------------------------------|--------------------------------------------------------|------------------------|-----------------------------------|----------------|--|--|
| os 🕟 Suggested Sites 🎓 C13 to C14 Pow         | wer Coi 🗋 Free Hotmail 📋 Inside Dell Home 🌙 Personal J | Information 🔍 Search 📙 | Imported From IE                  |                |  |  |
| pters Contacts Monthly Reports                |                                                        |                        |                                   |                |  |  |
| Chapter                                       |                                                        |                        |                                   | Printable View |  |  |
| 📕 LA West, CA                                 |                                                        |                        |                                   |                |  |  |
| Back to List: Chapters                        |                                                        |                        |                                   |                |  |  |
|                                               |                                                        | Month Reports [0]   C  | ontacts [5+]                      |                |  |  |
|                                               |                                                        | monty repetit in 1     | <u>itaris</u> [3-1                |                |  |  |
| hapter Detail                                 |                                                        |                        |                                   |                |  |  |
| Chapter Owner                                 | 🔼 Data Team                                            |                        | Phone                             |                |  |  |
| Chapter Name<br>Region                        | LA West, CA [View Hierarchy]                           |                        | Fax                               |                |  |  |
|                                               | West                                                   |                        | Website                           |                |  |  |
| dress                                         |                                                        |                        |                                   |                |  |  |
| Shipping Address                              |                                                        |                        |                                   |                |  |  |
| retem Information                             |                                                        |                        |                                   |                |  |  |
| Created By                                    | Usman choudharv. 1/11/2012 10:34 PM                    |                        | Last Modified By sf admin, 9/10   | 0/2016 6:13 PM |  |  |
| Montly Reports                                | New Monthly Report                                     |                        |                                   |                |  |  |
|                                               |                                                        |                        |                                   |                |  |  |
| o records to display                          |                                                        |                        |                                   |                |  |  |
| Contacts                                      | New Contact                                            |                        |                                   |                |  |  |
| action Contact Name                           | Contact Record Type                                    | Title                  | Email                             | Phone          |  |  |
| dit Jineva Campbell                           | Tabligh                                                |                        | jinevac@hotmail.com               |                |  |  |
| dit Gina Mendoza                              | Tabligh                                                |                        | gina.mendoza.nineteen90@gmail.com |                |  |  |
| dit LA West Tabligh Sec                       | AMC                                                    |                        | tabligh.law@ahmadiyya.us          |                |  |  |
| dit <u>Ameria Lipscomb</u>                    | Tabligh                                                |                        |                                   |                |  |  |
| dit Jalal-ud-din Ahmad                        | AMC                                                    |                        | mansoor_ishfaq@hotmail.com        |                |  |  |
| how 1 more »   Go to list (6) »               |                                                        |                        |                                   |                |  |  |
|                                               |                                                        | Always show me Vm      |                                   |                |  |  |
| Rack To Ton                                   |                                                        | Always show no + n.s.  | a records per related list        |                |  |  |
| Васк То Тор                                   |                                                        |                        |                                   |                |  |  |

## Modify Contacts ...

| $\leftrightarrow$ $\rightarrow$ $C$ $\triangleq$ https://amc- | usa.force.com/0    | 030B00001w2HUK            |                    |                                |                         |                                |                                     | ☆ | * | G | <b>₽</b> : |   |
|---------------------------------------------------------------|--------------------|---------------------------|--------------------|--------------------------------|-------------------------|--------------------------------|-------------------------------------|---|---|---|------------|---|
| 📫 Apps 🕟 Suggested Sites 🍠                                    | C13 to C14 Powe    | er Cor 📄 Free Hotmail     | 🗋 Inside Dell Home | e 🤰 Personal Information 🖉     | 🔍 Search 🛛 📙 Impo       | orted From IE                  |                                     |   |   |   |            |   |
| Contact Datail                                                |                    | _                         |                    | Notes & Attachments [0]   Open | n Activities [0]   HTML | _ Email Status [0]   Cases [0] |                                     |   |   |   | ^          |   |
|                                                               | Chanter Name       |                           |                    | Send an Email                  |                         | Dhone                          |                                     |   |   |   |            |   |
|                                                               | Name               | LA West, CA               |                    |                                |                         | Email                          | ; ⊘<br>I ② iinevac@hotmail.com      |   |   |   | - 11       |   |
| Have you attended on                                          | e of our events?   | oniova campion            |                    |                                |                         | Status                         | Interested                          |   |   |   | 1          |   |
|                                                               |                    |                           |                    |                                |                         |                                |                                     |   |   |   |            |   |
| Address Information                                           |                    |                           |                    |                                |                         |                                |                                     |   |   |   | - 17       | i |
|                                                               | Primary Address    | Long Beach                |                    |                                |                         |                                |                                     |   |   |   | 1          |   |
| Description                                                   |                    |                           |                    |                                |                         |                                |                                     |   |   |   |            |   |
|                                                               | Description        |                           |                    |                                |                         |                                |                                     |   |   |   | - 11       | l |
|                                                               | Race               |                           |                    |                                |                         |                                |                                     |   |   |   | - 87       | l |
| Rel                                                           | Igious Affiliation |                           |                    |                                |                         |                                |                                     |   |   |   | - 17       | l |
|                                                               | Kenglous sect      |                           |                    |                                |                         |                                |                                     |   |   |   | - 17       |   |
| System Information                                            | Created By         | sf admin, 11/11/2016 2:37 | PM                 |                                |                         | Last Modified By               | callcenter team, 11/16/2016 9:02 AM |   |   |   |            |   |
|                                                               |                    |                           | Edit Clo           | Send an Email                  |                         |                                |                                     |   |   |   | 1          |   |
| Notes & Attachments                                           |                    |                           | New Note           | Attach File                    |                         |                                |                                     |   |   |   |            |   |
| No records to display                                         |                    |                           |                    |                                |                         |                                |                                     |   |   |   |            |   |
| Open Activities                                               |                    |                           | New Task           | New Event New Meeting Requ     | uest                    |                                |                                     |   |   |   |            |   |
| No records to display                                         |                    |                           |                    |                                |                         |                                |                                     |   |   |   |            |   |
| HTML Email Status                                             |                    |                           | Send an Em         | ail                            |                         |                                |                                     |   |   |   |            |   |
| No records to display                                         |                    |                           |                    |                                |                         |                                |                                     |   |   |   |            |   |
| Cases                                                         |                    |                           | New Case           |                                |                         |                                |                                     |   |   |   |            |   |
| No records to display                                         |                    |                           |                    |                                |                         |                                |                                     |   |   |   | ].         |   |

#### Modify Contacts ...

| nns 🖪 Suggested Sites 🥌 C13 to C14 Powe                                                                |                                                                                                    |                                 |                    |                                                             |                  |                |
|----------------------------------------------------------------------------------------------------|----------------------------------------------------------------------------------------------------|---------------------------------|--------------------|-------------------------------------------------------------|------------------|----------------|
| ipps 🔽 suggested sites 🌽 ers to erriout                                                                | er Cor 🗋 Free Hotmail 📋 Inside Dell Home                                                                     | Personal Information 💿 🔍 Search | 📙 Imported From IE |                                                             |                  |                |
| lational Tabligh Department                                                                            |                                                                                                    |                                 |                    |                                                             | 👤 LA West Tablig | h Sec 🚽        |
| AHMADIYYA<br>MUSLIM COMMUNITY<br>Ubias ad America<br>nai Tabligh Department                            |                                                                                                    |                                 |                    |                                                             | Search           | Search         |
| hapters Contacts Monthly Reports                                                                       |                                                                                                    |                                 |                    |                                                             |                  |                |
| Contact Edit<br>Jineva Campbell<br>Contacts not associated with chapters are priv                      | vate and cannot be viewed by other users or incl                                                             | uded in reports.                |                    |                                                             |                  |                |
| Contact Edit                                                                                           | Save Save 8                                                                                                  | New Cancel                      |                    |                                                             |                  |                |
| Chapter Name<br>First Name<br>Last Name<br>Have you attended one of our events?                        | LA West, CA<br>-None V Jineva<br>Campbell<br>Available<br>Coffee Cake and Islam<br>Arabic Class<br>Book Fair | sen 🔹                           | F                  | hone 🥝<br>Email 🧿 jinevac@hotmail.com<br>tatus Interested 🔻 |                  |                |
| Address Information                                                                                    |                                                                                                    |                                 |                    |                                                             | = Require        | ed Information |
| Primary Street<br>Primary City<br>Primary State/Province<br>Primary Zip/Postal Code<br>Primary Country | Long Beach                                                                                                   |                                 |                    |                                                             |                  |                |
| Description                                                                                            |                                                                                                    |                                 |                    |                                                             |                  |                |
| Description                                                                                            |                                                                                                    |                                 |                    |                                                             |                  |                |

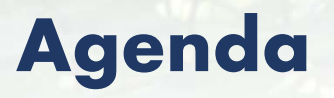

#### Salesforce

- Login Process
- Contact Management
- <u>Reporting</u>

## **Creating Monthly Report**

| ← → C                                                                              | ☆ 🏞 🖸                                                          | ÷ :           |
|------------------------------------------------------------------------------------|----------------------------------------------------------------|---------------|
| 🛗 Apps 🐌 Suggested Sites 🎓 C13 to C14 Power Cor 🗅 Free Hotmail 🗋 Inside            | e Dell Home 🤳 Personal Information 🔍 Search 📒 Imported From IE |               |
| National Tabligh Department                                                        | LA West Tabligh Sec                                            | ° <del></del> |
| AHMADIYYA<br>Mula MacConstituti<br>Dini di anna<br>Nidioni Tabigh Japatonant       | Search Search                                                  | earch         |
| Chapters Contacts Monthly Reports                                                  |                                                                |               |
| Wonthly Reports<br>Home                                                            |                                                                |               |
|                                                                                    |                                                                |               |
| Recent Monthly Reports                                                             | Create New Monthly Report                                      | /ed ▼         |
| No recent records. Click Go or select a view from the dropdown to display records. |                                                                |               |
|                                                                                    |                                                                |               |

Copyright © 2000-2016 salesforce.com, inc. All rights reserved. Privacy Statement Security Statement

## Continued ...

| → C https://amc-usa.force.com/a2O/e?retURL=%2Fa2O%2Fo                                                                  |                                                                                            |                        | * |
|----------------------------------------------------------------------------------------------------|--------------------------------------------------------------------------------------------|------------------------|---|
| Apps 🖒 Suggested Sites 🎓 C13 to C14 Power                                                                              | Coi 🕒 Free Hotmail 🕒 Inside Dell Home 🥥 Personal Information 🛛 🔍 Search 🧧 Imported From IE |                        |   |
| Chapters Contacts Monthly Reports                                                                                      |                                                                                            |                        |   |
| New Monthly Report Edit                                                                                                |                                                                                            |                        |   |
| Monthly Report Edit                                                                                                    | Save Save & New Cancel                                                                     |                        |   |
| Information                                                                                                    |                                                                                            | = Required Information | 1 |
| Chapter<br>Month<br>Year                                                                                               | None ▼<br>2016 ▼                                                                           |                        |   |
| Coffee Cake and True Islam Meetings                                                                                    |                                                                                            |                        |   |
| How many meetings?<br>Total non-ahmadi guest attended?<br>Number of contacts entered into system?<br>How many Bai'ats? |                                                                                            |                        |   |
| Additional Information about Coffee Cake                                                                               | and True Islam and Other Events                                                            |                        |   |
| New areas where Tabligh done                                                                                           |                                                                                            |                        |   |
| Faith Inspiring Incidents                                                                                              |                                                                                            |                        |   |

# Continued ...

| https://amc-usa.force.com/a20          | J/e?retUKL=%2Fa2O%2Fo                                                                        | 🕸 📅 🖸 🕇 |
|----------------------------------------|----------------------------------------------------------------------------------------------|---------|
| s 🕟 Suggested Sites 🎓 C13 to C14 Power | Cor  🗅 Free Hotmail  🗅 Inside Dell Home 🌙 Personal Information 🖉 🧟 Search 📃 Imported From IE |         |
| ookstaals                              |                                                                                              |         |
| How many people visited?               |                                                                                              |         |
| How many books sold?                   |                                                                                              |         |
| Where held?                            |                                                                                              |         |
|                                        |                                                                                              |         |
|                                        |                                                                                              |         |
|                                        |                                                                                              |         |
| /ers Distribution                      |                                                                                              |         |
| Where?                                 |                                                                                              |         |
|                                        |                                                                                              |         |
|                                        |                                                                                              |         |
|                                        |                                                                                              |         |
| When?                                  | [ 11/20/2016 ]                                                                               |         |
| How Many?                              |                                                                                              |         |
|                                        |                                                                                              |         |
| Appearances                            |                                                                                              |         |
| How many appearances?                  |                                                                                              |         |
| Dration (in minutes)                   |                                                                                              |         |
| How many people received message?      |                                                                                              |         |
| dio Appearances                        |                                                                                              |         |
| How many appearances?                  |                                                                                              |         |
| Duration (in minutes)                  |                                                                                              |         |
| How many people received message?      |                                                                                              |         |
| wspapers Appearances                   |                                                                                              |         |
|                                        |                                                                                              |         |
| Duration (in days)                     |                                                                                              |         |
| How many people received message?      |                                                                                              |         |
|                                        |                                                                                              |         |
|                                        |                                                                                              |         |

## **Modify Reports**

| $\leftarrow$ $\rightarrow$ C $$ https://ahmadiyya                      | a-usa.my.salesforce.com/a20/o                                                               |                  | 🏞 🕁 🗯 🖪 😽 🚦       |  |  |  |  |  |  |
|------------------------------------------------------------------------|---------------------------------------------------------------------------------------------|------------------|-------------------|--|--|--|--|--|--|
| 👖 Apps 🛛 b Suggested Sites 🎓 C13                                       | to C14 Power Cor 📋 Free Hotmail 📋 Inside Dell Home 🥥 Personal Information 🔍 Search 📒        | Imported From IE |                   |  |  |  |  |  |  |
| AHMADIYYA MOVEMENT I Interna                                           | AHMADIYYA MOVEMENT I Internal                                                               |                  |                   |  |  |  |  |  |  |
| AHMADIYYA<br>MUSLIM COMMUNITY<br>United States of America              | AEMADIYYA<br>MUSLIM COMMUNITY<br>United States of America Search Search Search              |                  |                   |  |  |  |  |  |  |
| Home Console Leads Cha                                                 | Home Console Leads Chapters Contacts Engagements Cases Monthly Reports Reports Dashboards 🔸 |                  |                   |  |  |  |  |  |  |
| Shortcut<br>A Unresolved Items Monthly Reports<br>Help for this Page 📀 |                                                                                             |                  |                   |  |  |  |  |  |  |
| Recent Items                                                           | View: All V Go! Clone   Create New View                                                     |                  |                   |  |  |  |  |  |  |
| 7 TR-0025 (11-09-2016) 6 Coffee Cake & Islam                           | Recent Monthly Reports                                                                      |                  | Recently Viewed 🔻 |  |  |  |  |  |  |
| 🏺 <u>Milwaukee, WI</u>                                                 | Monthly Report Name                                                                         | Chapter          | Month             |  |  |  |  |  |  |
| Silicon Valley, CA                                                     | TR-0025 (11-09-2016)                                                                        | Cleveland, OH    | October           |  |  |  |  |  |  |
| Cleveland, OH                                                          | <u>IR-0024 (11-09-2016)</u><br>TR-0022 (11-09-2016)                                         | Cleveland, OH    | October           |  |  |  |  |  |  |
| TR-0024 (11-09-2016)                                                   | TR-0011 (10-03-2016)                                                                        | Milwaukee WI     | September         |  |  |  |  |  |  |
| Ø TR-0023 (11-09-2016)                                                 | TR-0010 (10-02-2016)                                                                        | Zion. IL         | September         |  |  |  |  |  |  |
| Seattle, WA                                                            | TR-0009 (09-25-2016)                                                                        | Fitchburgh, MA   | September         |  |  |  |  |  |  |
| Central Jersey, NJ                                                     |                                                                                             |                  |                   |  |  |  |  |  |  |

🛐 Recycle Bin

Copyright © 2000-2016 salesforce.com, inc. All rights reserved. | Privacy Statement | Security Statement | Terms of Use | 508 Compliance

#### **Modify Reports ...**

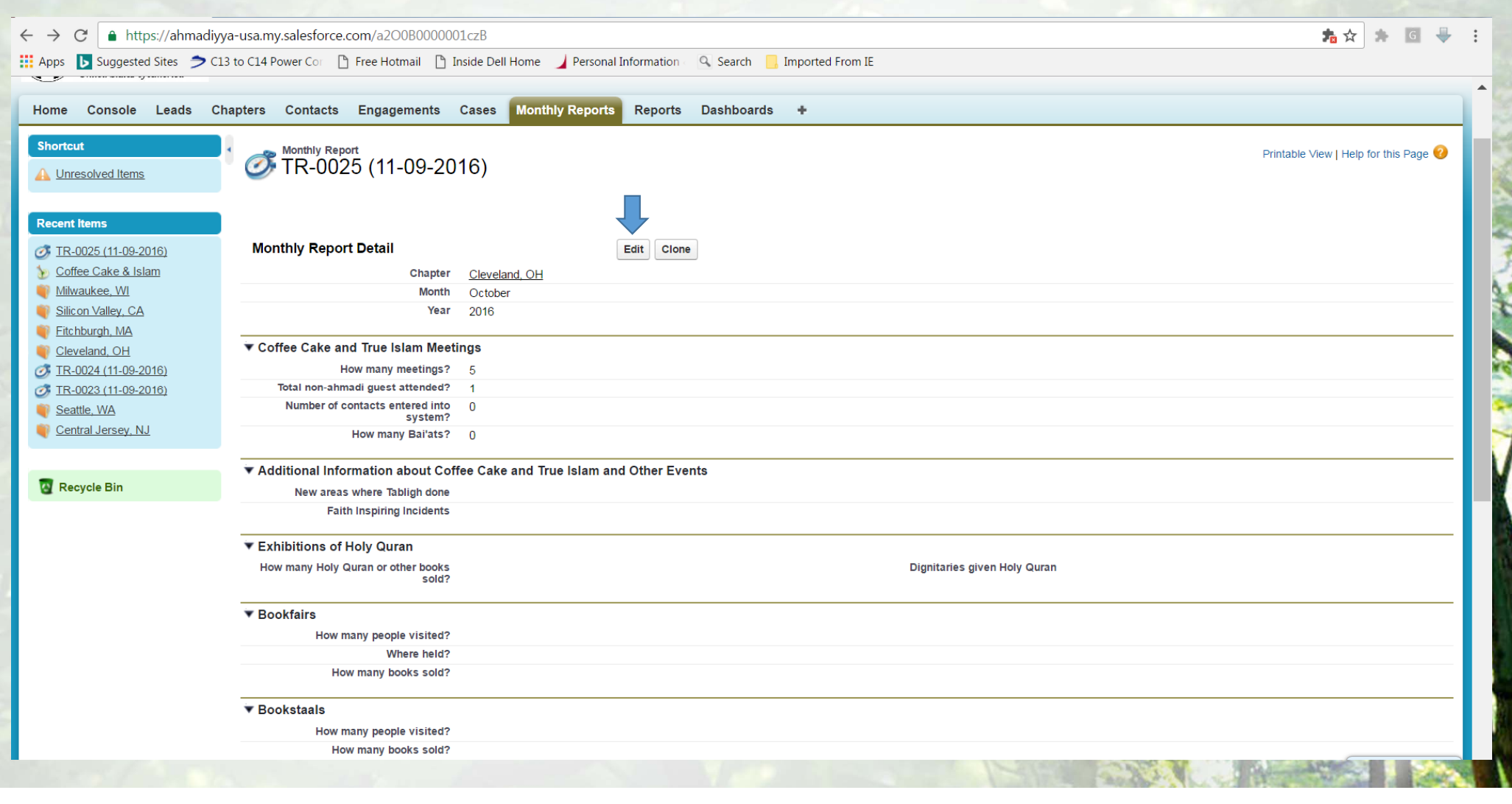

## Modify Reports ...

| $\leftarrow$ $\rightarrow$ C $\triangleq$ https://ahmadiyya                                                                                        | -usa.my.salesforce.com/a200B0000001c       | zB/e?retURL=%2Fa2O0B0000001czB&_CONFIRMATIONTOKEN=VmpFPSxNakF4TmkweE1TMHINMVF3TmpveE1qb3hOaTQ0TWpGYSxVTDNO( 🏂 🛧 🦉 🐥 | : |
|----------------------------------------------------------------------------------------------------|--------------------------------------------|----------------------------------------------------------------------------------------------------|---|
| Apps <b>b</b> Suggested Sites <b>&gt;</b> C13                                                                                                    | to C14 Power Cor 🗋 Free Hotmail 🖺 Insid    | le Dell Home 🚽 Personal Information 🔍 Search 🧧 Imported From IE                                                     |   |
| Home Console Leads Cha                                                                                                    | apters Contacts Engagements Ca             | ses Monthly Reports Dashboards +                                                                                    | ^ |
| Shortcut                                                                                                    | Omthily Report Edit<br>TR-0025 (11-09-2016 | Help for this Page 📀                                                                                                |   |
| Recent Items                                                                                                    | Monthly Report Edit                        | Save Save & New Cancel                                                                                              |   |
| Ø <u>TR-0025 (11-09-2016)</u>                                                                                                    | Information                                | = Required Information                                                                                              |   |
| <ul> <li><u>Coffee Cake &amp; Islam</u></li> <li><u>Milwaukee, WI</u></li> <li><u>Silicon Valley, CA</u></li> <li><u>Eitchburgh, MA</u></li> </ul> | Chapter<br>Month<br>Year                   | Cleveland, OH<br>October •<br>2016 •                                                                                |   |
| Cleveland, OH TR-0024 (11-09-2016)                                                                                                    | Coffee Cake and True Islam Meeting         | 3                                                                                                    |   |
| Ø <u>TR-0023 (11-09-2016)</u>                                                                                                    | How many meetings?                         | 5                                                                                                    |   |
| VA Seattle, WA                                                                                                    | Total non-ahmadi guest attended?           | 1                                                                                                    |   |
| Central Jersey, NJ                                                                                                    | Number of contacts entered into<br>system? | 0                                                                                                    |   |
|                                                                                                    | How many Bai'ats?                          | 0                                                                                                    |   |
| 🔞 Recycle Bin                                                                                                    | Additional Information about Coffee        | Cake and True Islam and Other Events                                                                                |   |
|                                                                                                    | New areas where Tabligh done               |                                                                                                    |   |
|                                                                                                    | Faith Inspiring Incidents                  |                                                                                                    |   |
|                                                                                                    |                                            |                                                                                                    |   |
|                                                                                                    |                                            |                                                                                                    |   |
|                                                                                                    |                                            |                                                                                                    |   |
|                                                                                                    |                                            |                                                                                                    |   |
|                                                                                                    |                                            |                                                                                                    |   |
|                                                                                                    |                                            |                                                                                                    |   |

#### Resources

- Technical support: <u>tabligh.helpdesk@ahmadiyya.us</u>
- Email support: <a href="mail.support@ahmadiyya.us">email.support@ahmadiyya.us</a>
- Escalation Contact
  - Name: Syed Uzair Ahmed
  - Phone 425.214.3849
- Email configuration guide
- Tabligh Reporting System guide

# Jazak'Allah!